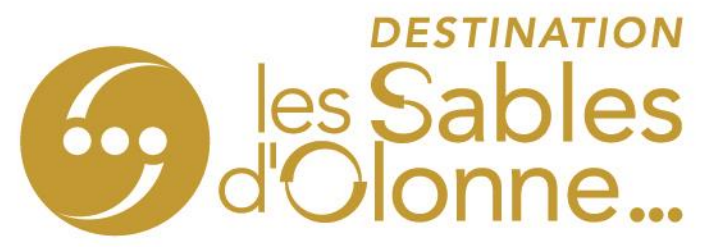

# **Comment mettre à jour les disponibilités de votre hébergement ?**

1- Cliquez sur http://sit-lsdo.ayaline.com/?ouvdispoauto=1 La fenêtre ci-dessous s'affiche :

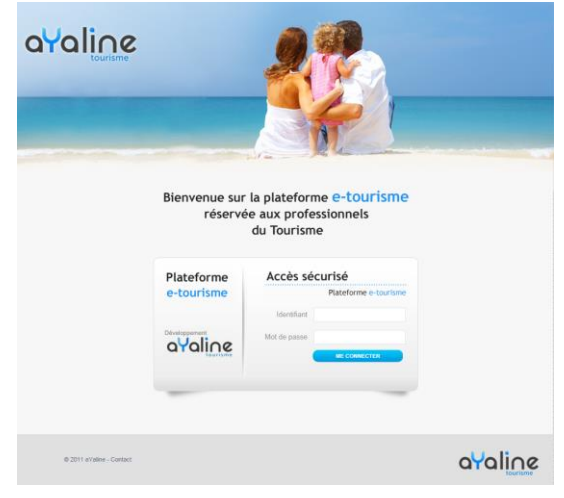

Puis, enregistrer cette url, sur votre PC en 'favori' 😭

- 2- Saisissez votre identifiant et votre mot de passe, notés le mail reçu.
- 3- Cliquez sur Me Connecter
- 4- Le calendrier s'affiche automatiquement, dans l'onglet Disponibilités

| 🗮 Applications 🌼 viderlescaches 😵 2018-OpenX 📲 Semaine 02 du 07 j |                                       |                             |         |
|-------------------------------------------------------------------|---------------------------------------|-----------------------------|---------|
| Modification les disponibilités de fiches                         |                                       |                             | = 0 X 🚬 |
|                                                                   | E                                     |                             | 🔿 🔿     |
| Ati Mass Re 🗄 1 fiche(s) sélectionnée(s)                          |                                       |                             | 8       |
| Dissesibilitis Conditions particulians                            |                                       |                             |         |
|                                                                   |                                       |                             |         |
| Disponibilités de l'année 2020                                    |                                       |                             |         |
| Janvier                                                           | Février                               | Mars                        |         |
| Sam Dim Lun Mar Mer Jeu Ven                                       | Sam Dim Lun Mar Mer Jeu Ven           | Sam Dim Lun Mar Mer Jeu Ven |         |
|                                                                   | e7                                    |                             |         |
| 03                                                                |                                       | 12                          |         |
|                                                                   | 10                                    | 12                          |         |
| Aud                                                               | Mai                                   | Inia                        |         |
| Sam Dim Lun Mar Mer Jeu Ven                                       | Sam Dim Lun Mar Mer Jeu Ven           | Sam Dim Lun Mar Mer Jeu Ven |         |
|                                                                   |                                       |                             |         |
| 15                                                                | 20                                    | 25                          |         |
| 17                                                                | 1                                     | 26                          |         |
| 18                                                                |                                       | 27                          |         |
|                                                                   |                                       |                             |         |
| Juillet<br>Sam Dim Jun Mar Mer Jeu Ven                            | Août                                  | Septembre                   |         |
| 27                                                                | 32 <b>(1) (1) (1) (1) (1)</b> (1) (1) | 24                          |         |
|                                                                   |                                       | 37                          |         |
| 27                                                                | 34                                    | 30                          |         |
| 31                                                                | 34                                    | 40                          |         |
| Octobre                                                           | Novembre                              | Décembre                    |         |
| Sam Dim Lun Mar Mer Jeu Ven                                       | Sam Dim Lun Mar Mer Jeu Ven           | Sam Dim Lun Mar Mer Jeu Ven |         |
|                                                                   |                                       |                             |         |
| 42                                                                | •                                     |                             |         |
|                                                                   |                                       |                             |         |
| 4                                                                 |                                       |                             |         |
|                                                                   |                                       |                             |         |

Par défaut, toutes les dates sont grisées

Les cases en noires indiquent que votre hébergement n'est pas ouvert.

### SPL DESTINATION LES SABLES D'OLONNE

1 Promenade Wilson / BP 20146 / 85104 LES SABLES D'OLONNE Cedex Tél. +33 (0)2 51 96 85 85 / info@lessablesdolonne-tourisme.com www.lessablesdolonne-tourisme.com

# Légende : en vert = dispo / en rouge = complet / en gris = non communiqué

Pour indiquer que votre hébergement est disponible <u>sans préciser le nombre de</u> <u>locations</u>, cliquez sur une ou plusieurs dates (sélectionner avec votre souris la période) :

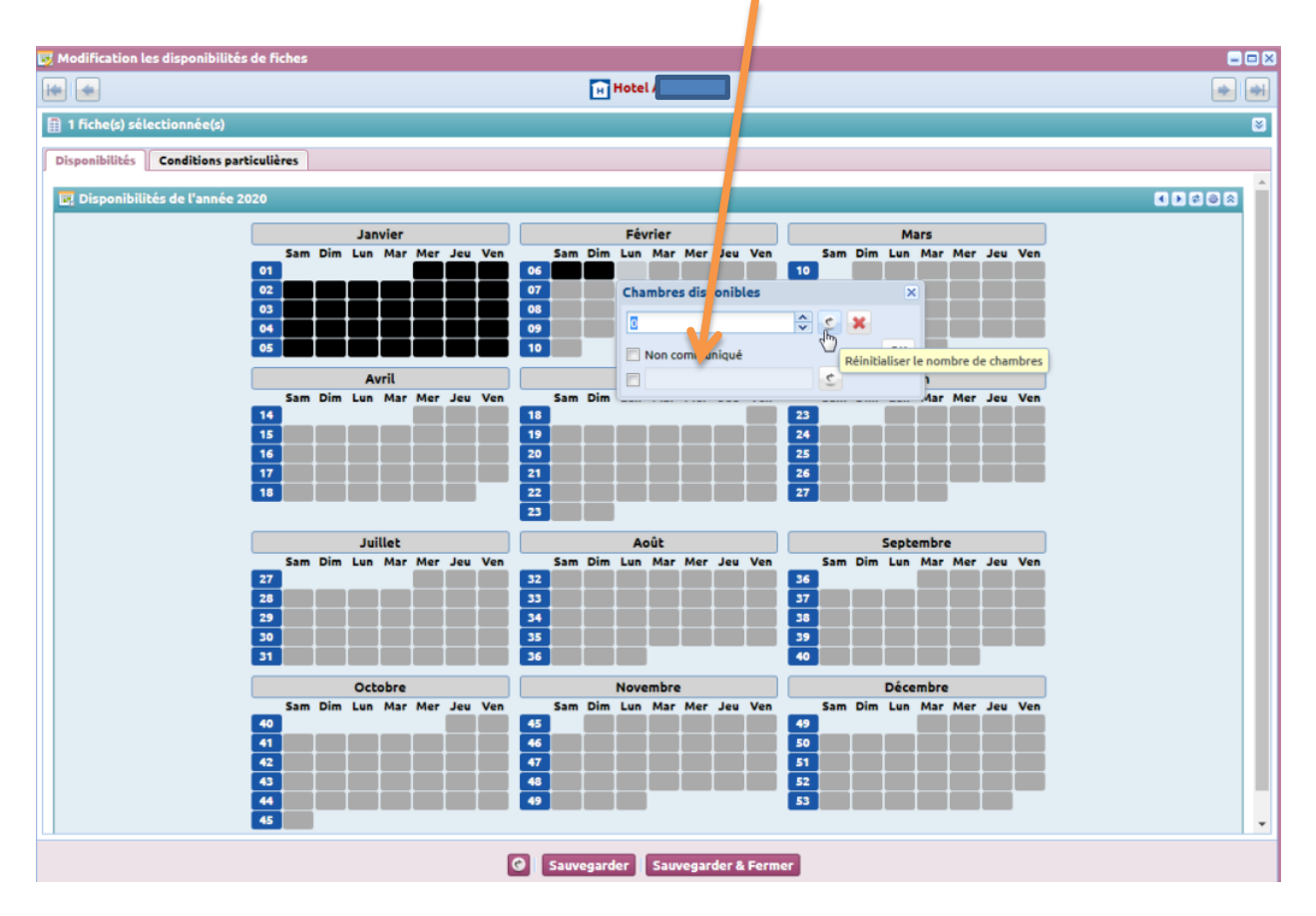

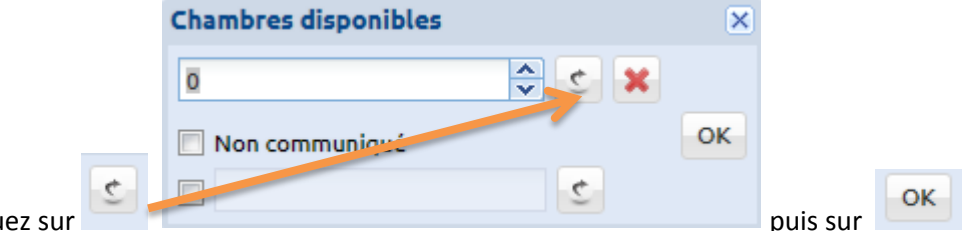

Et cliquez sur

### <u>Règle</u> :

# Pour une semaine réservée du samedi au samedi, bloquez du samedi au vendredi.

>> Attention à ne pas cocher le 2ème samedi, car la semaine à suivre ne sera alors pas disponible !

### SPL DESTINATION LES SABLES D'OLONNE

1 Promenade Wilson / BP 20146 / 85104 LES SABLES D'OLONNE Cedex Tél. +33 (0)2 51 96 85 85 / info@lessablesdolonne-tourisme.com www.lessablesdolonne-tourisme.com

## Pour indiquer que votre hébergement est disponible <u>en précisant le nombre de</u> <u>locations disponibles</u>

| Chambres disponibles |       | ×  | -> | Saisissez le nombre de location(s) puis |
|----------------------|-------|----|----|-----------------------------------------|
| ō                    | × 2 v |    | -  | cliquez sur                             |
| 📃 Non communiqué     |       | ок | l  |                                         |
|                      | C     |    |    |                                         |

Pour indiquer que votre hébergement est complet,

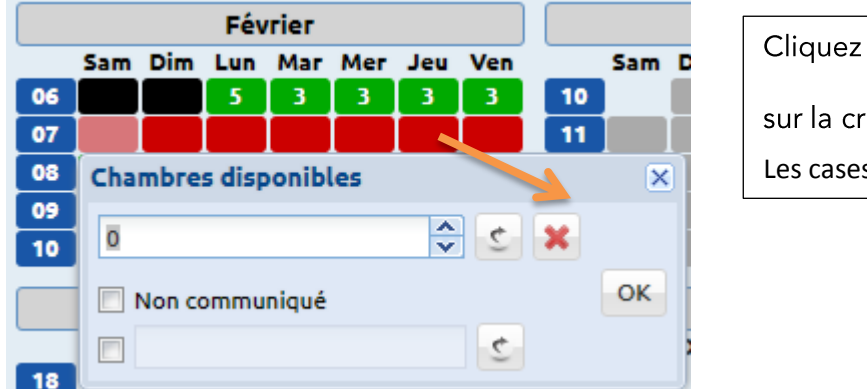

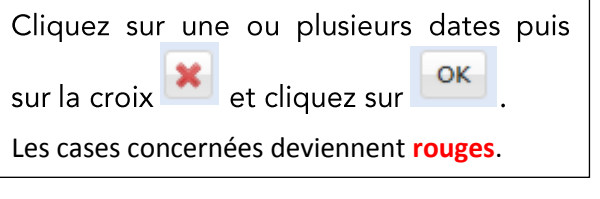

5- Onglet : Conditions particulières (informations en interne, ne remontent pas sur internet)

Onglet facultatif à utiliser uniquement pour noter en quelques lignes vos conditions de réservation, informations utiles à transmettre à nos équipes d'accueil en interne. **Exemple :** Réception ouverte non-stop de 6h à 22h.

| aline                                                                                                    | 12                                                     | Information Touristique des Sables d'Olonne |
|----------------------------------------------------------------------------------------------------|--------------------------------------------------------|---------------------------------------------|
| Modification les disponibilités de fiches                                                                                                    |                                                        |                                             |
|                                                                                                    | TEST-WEB                                               |                                             |
| 1 fiche(s) sélectionnée(s)                                                                                                    |                                                        | 0                                           |
| Sspeelbilbis Conditions particulières                                                                                                    |                                                        |                                             |
| while grade and set in it of 15. Novel in the same state grade space here priority while or other bourd if the bar.<br>In the set is a set in the set of the set of the |                                                        |                                             |
|                                                                                                    |                                                        |                                             |
|                                                                                                    | <ul> <li>Suvegarder Suvegarder &amp; Fermer</li> </ul> |                                             |
|                                                                                                    | Gauvegarder & Fermer                                   |                                             |

6- Cliquez sur le bouton

Sauvegarder & Fermer

### SPL DESTINATION LES SABLES D'OLONNE

1 Promenade Wilson / BP 20146 / 85104 LES SABLES D'OLONNE Cedex Tél. +33 (0)2 51 96 85 85 / info@lessablesdolonne-tourisme.com www.lessablesdolonne-tourisme.com

#### SOCIÉTÉ PUBLIQUE LOCALE «DESTINATION LES SABLES D'OLONNE» « CAPITAL DE 100 000€ « SIÈGE SOCIAL: 1 PROMENADE WILSON, BP 20146, 85104 LES SABLES D'OLONNE CEDEX SIREN N° 824 359 244 « R.C.S. LA ROCHE SUR YON « APE 7990Z « IMO 85170002 « GF APST PARIS « RCP MMA IARD LE MANS

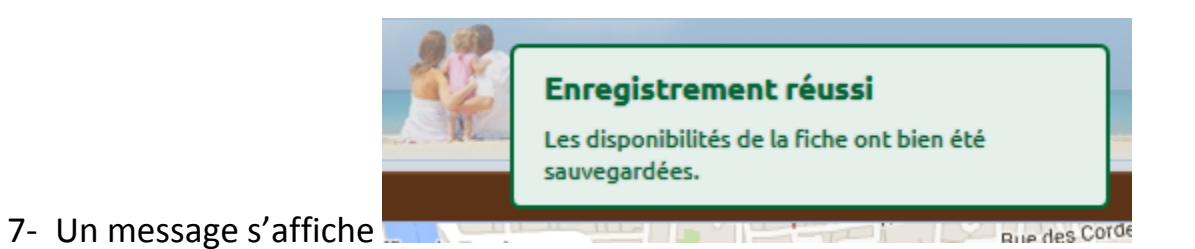

Vous pouvez ensuite vous déconnecter en fermant la fenêtre en cours et cliquez ensuite sur le

|                                                                 |                                                     | Déconnexion |         |                          |                   |                             |                                |            |             |          |      |      |     |
|-----------------------------------------------------------------|-----------------------------------------------------|-------------|---------|--------------------------|-------------------|-----------------------------|--------------------------------|------------|-------------|----------|------|------|-----|
| bo                                                              | outon                                               |             | , en ha | ut à droite.             |                   |                             |                                |            |             |          |      |      |     |
| <u>89</u> N                                                     | 🎥 Mes Fiches 🦓 👔 👘 Destination Les Sables d'Olonne) |             |         |                          |                   |                             |                                |            | Déconnexion |          |      |      |     |
| 🗄 Liste des Fiches : 1 Fiche(s)                                 |                                                     |             |         |                          |                   |                             |                                |            |             |          |      |      |     |
| 🗵 🗉 🛛 👮 🗧 🗧 Filter par lettre 🔍 💽 Afficher les diaponibilités • |                                                     |             |         |                          |                   |                             |                                |            |             | <b>I</b> |      |      |     |
|                                                                 | Cat. 🔺 Intitul                                      | é           |         | Commune                  | Téléphone         | Dates d'ouverture           | Disponibilités : sur 7 jour(s) | <b>v</b> . | I.L.        | AT.      | S.P. | N.N. | ID. |
|                                                                 |                                                     |             |         | 85100 / LES SABLES D'OLO | +33 2 51 21 03 28 | Du 03-02-2020 au 31-12-2020 |                                | F.V.       |             |          |      |      | 591 |

Vous avez une question, besoin d'aide, contactez-nous sur dispos@otls.fr

**SPL DESTINATION LES SABLES D'OLONNE** 

1 Promenade Wilson / BP 20146 / 85104 LES SABLES D'OLONNE Cedex Tél. +33 (0)2 51 96 85 85 / info@lessablesdolonne-tourisme.com

www.lessablesdolonne-tourisme.com

SOCIÉTÉ PUBLIQUE LOCALE «DESTINATION LES SABLES D'OLONNE» « CAPITAL DE 100 000€ « SIÈGE SOCIAL: 1 PROMENADE WILSON, BP 20146, 85104 LES SABLES D'OLONNE CEDEX SIREN N° 824 359 244 « R.C.S. LA ROCHE SUR YON « APE 7990Z « IMO 85170002 « GF APST PARIS « RCP MMA IARD LE MANS